**EASTCODE d.o.o. Banja Luka** Bulevar Desanke Maksimović 10.

> OPIS PROIZVODA ecFisko (ESIR)

> > april 2025.

# SADRŽAJ

| 1. | ι   | Jvo      | d                                             | 3  |
|----|-----|----------|-----------------------------------------------|----|
| 2. | ſ   | Мос      | duli aplikacije ecFisko                       | 3  |
| 3. | F   | Pokr     | retanje aplikacije                            | 4  |
| 4. | (   | Glav     | vna: Početna stranica – glavni ekran          | 4  |
|    | 4.1 | •        | POS PRODAJA                                   | 4  |
|    | 4.2 | •        | STOP (Ugasi servis)                           | 5  |
|    | 4.3 |          | U PDV sistemu                                 | 5  |
|    | 4.4 | ••       | PARAMETRI 1                                   | 5  |
|    | 4.5 |          | PARAMETRI INP                                 | 5  |
|    | 4.6 |          | MOD RADA                                      | 5  |
|    | 4.7 |          | IZBOR ŠTAMPAČA I PODEŠAVANJE RADA ŠTAMPAČA    | 6  |
|    | 4.8 |          | STANDARDNI IZVJEŠTAJI                         | 6  |
|    | 4.9 |          | Provjeri status PRF                           | 6  |
|    | 4.1 | 0.       | FISKALIZUJ                                    | 6  |
|    | 4.1 | 1.       | EKRAN PRIKAZA PORUKA                          | 7  |
|    | 4.1 | 2.       | PRIKAZ ELEMENATA POSLJEDNJEG FISKALNOG RAČUNA | 7  |
| 5. | F   | POS      |                                               | 8  |
|    | 5.1 | •        | POS (Prodaja)                                 | 9  |
|    | 5.2 | •        | TRANSAKCIJE - Unos i pregled računa           | 9  |
|    | 5   | 5.2.1    | 1. Unos novog računa                          | 9  |
|    | 5   | 5.2.2    | 2. Unos vrste plaćanja                        | 11 |
|    | 5   | 5.2.3    | 3. Unos avansa                                | 12 |
|    | 5   | 5.2.4    | 4. Unos stavki računa                         | 12 |
|    | 5   | 5.2.5    | 5. Pregled unesenih računa                    | 13 |
|    | 5.3 |          | KUPCI -unos i ažuriranje                      | 14 |
|    | 5.4 | •        | KASIRI - unos i ažuriranje                    | 14 |
|    | 5.5 |          | ARTIKLI                                       | 15 |
|    | 5.6 | <b>.</b> | MJESTA - unos i ažuriranje                    | 15 |
|    | 5.7 |          | FISKALNE KOMANDE/IZVJEŠTAJI                   | 16 |
| 6. | E   | ESIR     | podešavanje lokal hardvera                    | 16 |
| 7. | E   | ESIR     | Podešavanje                                   | 17 |
| 8. | (   | Odg      | govor) Response                               | 17 |
| 9. | (   | ) pr     | ogramu                                        | 18 |

# 1. Uvod

Ovaj dokument sadrži opis softverskog proizvoda ecFisko (Elektronski sistem izdavanja računa – ESIR).

Ovaj softver koristi Windows OS (ver. 10+) sa .net 8 podrškom i za upotrebu je neophodno da korisnik ima obezbjeđene pristupne parametre za jedan od procesora fiskalnih sistema (LPFR, VPFR). Pored ovoga ecFisko podržava i Razvojni PRF (licenca BE Z4MLPDQL - EastCode d.o.o.)

Za uspješno i ispravno korišćenje rješenja neophodno je pored razumijevanja karakteristika aplikacije da korisnik bude upoznat i sa odgovarajućim propisima i zakonima koji regulišu ovu oblast.

# 2. Moduli aplikacije ecFisko

ecFisko ESIR je elektronski sistem za izdavanje fiskalnih računa i glavne funkcije su:

Izdavanje (fiskalizacija i štampanje) svih vrsta računa Pregled prethodno izdatih fiskalnih računa Izvještaji o prometu Administracija baze artikala Administracija baze kupaca Rad sa ERP eksternim softverima putem Web API korisničkog servisa

Za potrebe fiskalizacije ESIR komunicira sa LPFR-om (putem HTTP protokola) odnosno VPFR-om (putem HTTPS protokola).

# 3. Pokretanje aplikacije

Aplikacija se pokreće u Windows operativnom sistemu pokretanjem izvršnog fajla ecFisko.exe direktno ili preko prečice.

Glavni ekran se pojavljuje nakon pokretanja aplikacije i prikazan na sljedećoj slici:

| 📓 ecFisko MP                                                                                                    |                                                                                                    |                                                                                                    |                              |                  |                                                                                                    | _                                                               |                                                                     | $\times$ |
|----------------------------------------------------------------------------------------------------|----------------------------------------------------------------------------------------------------|----------------------------------------------------------------------------------------------------|------------------------------|------------------|----------------------------------------------------------------------------------------------------|-----------------------------------------------------------------|---------------------------------------------------------------------|----------|
| Glavna POS ESIR po                                                                                                    | dešavanje lokal hardvera                                                                                  | ESIR podešavanje (Odg                                                                                                  | ovor) Response               | O prog           | gramu                                                                                                    |                                                                 |                                                                     |          |
| POS PRODAJA<br>Auto korekcija izno<br>Inp putanja D:\EASTO                                                                                                    | <ul> <li>✓ U PDV Sistemu</li> <li>✓ Statiji og stariji od</li> <li>CODE\Prokontik\Kasa\Statiga</li> </ul> | ri INP 🗹 SQL Log 🔽 SQL<br>🕂 dana 🗌 Answer<br>Prodaja tip Promet-Norma                                                  | Lite 🗌 Otključa<br>al 💽 🗖    | aj<br>I<br>VP Z  | <mark>STOP (Ug</mark><br>Broj zadnjeg račun<br>Z4MLPDQL-Z4MLPI                                                                                                    | j <mark>asi se</mark><br>1a<br>DQL-68                           | rvis)<br>34                                                         |          |
| Mod rada<br>Hardverski_ESIR<br>Lokalni_PFR<br>Virtuelni_PFR<br>Razvojni_PFR<br>Hardver_POS<br>A4_Printer<br>POS Printer                                                                                                    | Pregled stanja Email presjek Print presjek POS Depozit Depozit uplata Depozit isplata                     | Prodaja O Refundaci<br>Kasir/Prodavac*     Antonic Sladana     Kupac ID/JIB:     Kupac opciono:     Referentni broj:   | ja O Poništavar<br>Datum ava | nje<br>insa<br>• | сИСКАЛНИ И<br>4401018290005<br>EASTCODE doo<br>EASTCODE doo<br>Bul Desanke Maksimović<br>NOT APPLICABLE<br>Kacup:<br>ECUP број:<br>ЛРОМЕТ ПРО<br>Артикли           | РАЧУН ===<br>10<br>Antoni<br>ЭДАЈА                              | c Sladana<br>85/1.1                                                 |          |
| AutoPrint                                                                                                    | Kraj smjene Z                                                                                             | RequestId 25040614575                                                                                                  | 59510_232                    |                  | Назив Цијена Ко<br>40144 PUNJAC TYPE C BR2<br>10.00                                                                                                    | ол.<br>ZI PLATO<br>1                                            | Укупно<br>(А)<br>10.00                                              |          |
| PrinterA4 HP LaserJet M<br>PrinterPOS CUSTOM P3<br>Template POS EPSON_1                                                                                                    | IFP M28-M31  S O_POS58UkupnoFisl  S                                                                       | {<br>"cashier": "Antonic Sladar<br>"invoiceType": 0,<br>"transactionType": 0,<br>"payment": [                          | ıa",                         |                  | <b>Укупан износ:</b><br>Готовина:<br>Примъено средстава:<br>Разлика за поврат:                                                                                     |                                                                 | 10,00<br>10,00<br>10,00<br>0,00                                     |          |
| Provjeri status PRF<br>kraj rtfpospint: 1566.9<br>kraj rtfpreview: 1851.2<br>kraj exportpdf: 2131.7<br>print razvojni prije sqlit<br>7010.4044<br>print local prije printed<br>7069.7241<br>print razvojni<br>7090.2269poz5poz6po<br>kraj exportrtf: 2562.62 | FISKALIZUJ<br>832<br>2949<br>615<br>te<br>29<br>62                                                        | <sup>1</sup> "amount": 10.0,<br>"paymentType": 1<br>}<br>],<br>"invoiceNumber": "85/1.1<br>"items": [<br>Reklamni text | n<br>• ,                     | ✓                | Ознака Име (<br>А VAT 9,<br>Укупан износ без пореза:<br>Укупан износ пореза:<br>Укупан ргалеt (А)<br>ПОР вријаме: 6<br>ПОР број рачуна: Z4M<br>Бројач рачуна:<br>К | Crona<br>,00%<br>a:<br>3.4.2025.<br>LPDQL-Z4M<br><b>paj&gt;</b> | 0,83<br>9,17<br>0,83<br>10,00<br>14:57:59<br>LPDQL-684<br>459/68400 | •        |

Na vrhu ekrana se nalaze prečice ka glavnim dijelovima aplikacije:

# 4. Glavna: Početna stranica – glavni ekran

Glavni ekran (tab Glavna) sadrži podešavanja aplikacije i pregled poz sljednje ESIR transakcije.

S obzirom da ecFisko ima funkcionalnosti koje pokrivaju i rad sa običnom kasom POS ali rad sa ERP eksternim softverima putem Web API korisničkog servisa ovaj glavni ekran služi za obe svrhe na način da korisnik ERP API upita može podešaviti ecFisko i ujedno pratiti posljednju izvršenu transakciju pokrenutu iz ERP-a kroz ecFisko. Isto tako i korisnik POS aplikacija (ecFisko POS modul – POS ekran) preko ovog glavnog ecFisko erana može vršiti podešavanja i pregled posljednje tranaskcije.

#### 4.1. POS PRODAJA

| klikom na dugme   | POS PRODAJA          | možete | otvoriti | POS p | rodaju | ı eksterno u   | pretraživaču – | zbog preglednosti i |
|-------------------|----------------------|--------|----------|-------|--------|----------------|----------------|---------------------|
|                   |                      |        | Glavna   | POS   | ESIR p | odešavanje lok |                |                     |
| lakšeg rada u POS | kasi u odnosu na POS | ekran: | POS      | PROD  | AJA    | U PDV Sis      |                |                     |

# 4.2. STOP (Ugasi servis)

Klikom na ovo dugme izlazi se iz programa ecFisko

STOP (Ugasi servis)

### 4.3. U PDV sistemu

da li je korisnik u PDV sistemu ili ne.

U PDV Sistemu

# 4.4. PARAMETRI 1

Stari INP: Opcioni parametar: Olakšava komunikaciju ekstrnim ERP sistemima koji koriste stari sistem fiskalnih INP falova. Ne utiče ni nakoji način na komunikaciju između ecFisko ESIR-a i PFR-a a koja se komunikacija odvija u skladu sa svim propisima i tehničkim uputsvima Poreske uprave RS.

VP

- SQL Log i SQLite: Dva opciona parametra koja se moraju korstiti u paru (oba uključena) u kojem slučaju će ecFisko generisati dodatni log u posebnoj dodatnoj tabeli kao izvor lakšeg pristupa logu podataka od strane eksternih ERP splikacija.
- Otključaj: Podrazumjevana vrijednost za ovaj parametar je isključeno, što znači da su onemogućeni za ažuriranje ključni osjetljivi parametri aplikacije, kako korisnik ne bi slučajno omaškom izmjenio paramtere.
- VP: Izbor vrste rada Maloprodaja ili Veleprodaja.

# 4.5. PARAMETRI INP

| Auto kore   | kcija iznosa | Briši log stariji od | 6  | ÷   | dana     |
|-------------|--------------|----------------------|----|-----|----------|
| Inp putanja | D: \EASTCOD  | )E\Prokontik\Kasa\St | ar | Pro | daja tip |

| Auto Korekcija iznosa: | Opcioni parametar samo u vezi sa korištenjem starih INP falova                   |
|------------------------|----------------------------------------------------------------------------------|
| Briši log stariji od : | Podešavanje broja dana za čuvanje INP fajlova ako se koriste                     |
| Inp putanja:           | Putanja do foldera na lokalnom disku za preuzimanje INP fajlova ako se koriste   |
| Aswer:                 | Opcioni parametar za specifično podešavanje rada sa INP fajlovima ako se koriste |

### 4.6. MOD RADA

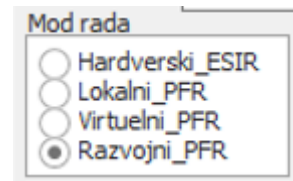

Hardverski\_ESIR: mod rada kada se koristi interfejs prema hardverskom ESIR-u isporučenom korisinku od strane Poreske uprave RS

Lokalni\_PFR: ecFisko ESIR uspostavlja konekciju sa Lokalnim PFR-om.

Virtuelni\_PFR: ecFisko ESIR uspostavlja konekciju sa Virtuelnim PFR-om.

Razvojni\_PFR: ecFisko ESIR uspostavlja konekciju sa Razvojnim PFR-om i služi za testni mod rada.

Da bi modovi rada ispravno funkcionisali potrebno je izvršiti podešavanja unosom u fajl **appsetings.json** potrebne parametre:

| Hardverski_ESIR: | url od ESIR servisa, api token, PIN od bezbjednosnog elementa                                  |
|------------------|------------------------------------------------------------------------------------------------|
| Lokalni_PFR:     | url od lokalnog PFR-a, api token, PIN od bezbjednosnog elementa                                |
| Virtuelni_PFR:   | Pored instalacije sertifikata na računaru u appsetings.json je potrebno upisati: PAK kod naziv |
|                  | instalisanog sertifikata                                                                       |

Razvojni\_PFR: Pored instalacije sertifikata na računaru u appsetings.json je potrebno upisati: url od Razvojnog PFR-a, api token, PIN sertifikata

# 4.7. IZBOR ŠTAMPAČA I PODEŠAVANJE RADA ŠTAMPAČA

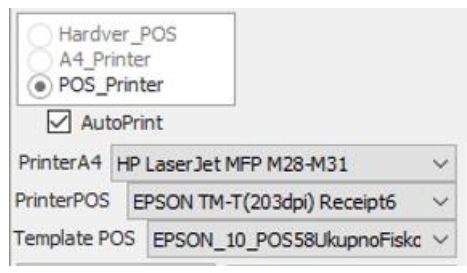

| Hardver_POS: | štampa na uređaju isporučenom korisinku od strane Poreske uprave RS                                 |
|--------------|----------------------------------------------------------------------------------------------------|
| A4_Printer:  | štampa na A4 printeru                                                                               |
| POS_Printer: | Štampa na POS printeru instalisanom na računara na kojem je ecFisko ESIR                            |
| AutoPrint:   | Opcioni parametar. Ako je isključena opcija AutoPrint korisnik ima mogućnost da prije fiskalizacije |
|              | računa pregleda i provjeri unesene podatke ili da u slučaju potrebe fiskalni račun dodatno generiše |
|              | na fajl i pošalje e-mailom uz štampu na POS printeru.                                               |
| PrinterA4:   | Izbor printera A4 instalisanog na računaru na kome se izvršava ecFisko ESIR                         |
| PrinterPOS:  | Izbor POS printera instalisanog na računaru na kome se izvršava ecFisko ESIR                        |

Template POS: Izbor šablona štampe (Template) za odgovarajući POS printer Šabloni štampe se trebaju unijeti u formi rtf fajla u glavnom folderu ecFisko pod folder

**TEMPLATEPOS** 

### 4.8. STANDARDNI IZVJEŠTAJI

Standardni izvještaji u zavisnosti od moda rada.

| Pregled stanja    |  |  |  |  |  |  |
|-------------------|--|--|--|--|--|--|
| Email presjek     |  |  |  |  |  |  |
| Print presjek POS |  |  |  |  |  |  |
| Depozit           |  |  |  |  |  |  |
| Depozit uplata    |  |  |  |  |  |  |
| Depozit isplata   |  |  |  |  |  |  |
| Kraj smjene Z     |  |  |  |  |  |  |

# 4.9. Provjeri status PRF

Zavisno od moda rada provjerava status PFR servisa i u slučaju potrebe za unos PIN-a ecFisko automatski poziva api servis za aktivaciju PIN-a.

Provjeri status PRF

#### 4.10. FISKALIZUJ

Komanda za ručno slanje zahtjeva za fiskalizaciju računa u slučaju da je isključena opcija AutoPrint. ecFisko EESIR dozvoljava samo jedan zahtjev za fiskalizaciju po jednom računu.

FISKALIZUJ...

#### 4.11. EKRAN PRIKAZA PORUKA

Prikaz informativnih poruka i eventualnih grešaka pri radu ecFisko. Namjenjen korisniku i ecFisko tehničkoj podršci.

| kraj rtfpreview: 1959.3105  | ^ |
|-----------------------------|---|
| kraj exportpdf: 2138.642    |   |
| kraj exportrtf: 3223.1823   |   |
| print razvojni prije sqlite |   |
| 4621.791                    |   |
| print local prije printed   |   |
| 4713.3104                   |   |
| print razvojni              |   |
| 4715.4058                   | ~ |

# 4.12. PRIKAZ ELEMENATA POSLJEDNJEG FISKALNOG RAČUNA

Ovaj središnji dio glavnog ekrana ecFisko prikazuje sve elemente posljednjeg fiskalnog računa. Korisnik ima mogućnost da prije fiskalizacije računa pregleda i provjeri unesene podatke.

| dana Answer                                                                                                |                 | Broj zadnjeg računa                                                                                                    |   |
|----------------------------------------------------------------------------------------------------|-----------------|----------------------------------------------------------------------------------------------------|---|
| Prodaja tip Promet-Normal 👻                                                                                | VP              | Z4MLPDQL-Z4MLPDQL-684                                                                                                    |   |
| Prodaja Refundacija Poništav Kasir/Prodavac* Datum a                                                       | vanje<br>avansa | = сискални рачун =<br>4401018290005<br>EASTCODE doo                                                                                                    | * |
| Kupac ID/JIB:<br>Kupac opciono:<br>Referentni broj:                                                        | IREM            | EASTCODE doo<br>Bul Desanke Maksimović 10<br>NOT APPLICABLE<br>Kacup: Antonic Sladana<br>ECUP број: 85/1.1<br>ПРОМЕТ ПРОДАЈА<br>Артикли                    |   |
| RequestId 250406145759510_232                                                                              |                 |                                                                                                    |   |
| {     "cashier": "Antonic Sladana",     "invoiceType": 0,     "transactionType": 0,     "payment": [     { | ^               | 10,00 1 10,00<br>Укупан износ: 10,00<br>Готовина: 10,00<br>Примљено средстава: 10,00<br>Разлика за поврат: 0,00                                            |   |
| "amount": 10.0,<br>"paymentType": 1<br>],<br>"invoiceNumber": "85/1.1",<br>"items": [                      |                 | Ознака Име Стопа Порез<br>А VAT 9,00% 0,83<br>Укупан износ без пореза: 9,17<br>Укупан износ пореза: 0,83<br>Укупан пореза: 0,83<br>Укупан рголеt (А) 10,00 |   |
| Reklamni text                                                                                              | •               | =                                                                                                    |   |
|                                                                                                    |                 | Бројач рачуна: 459/684ПП                                                                                                    | • |
|                                                                                                    | $\sim$          | Štampaj>                                                                                                    |   |

# 5. POS

POS – PRODAJA (maloprodaja ili veleprodaja) se radi na drugom po redu ekranu POS ili klikom na dugme

**POS PRODAJA** (na glanom ekranu) možete otvoriti POS prodaju eksterno u pretraživaču – zbog preglednosti i lakšeg rada u POS kasi u odnosu na POS ekran:

| 📓 ecFisko MP                                                                               |                                                            |              |       |           |                   |                                     |                  |                 |                    | - |            | $\times$ |                          |         |        |   |
|--------------------------------------------------------------------------------------------|------------------------------------------------------------|--------------|-------|-----------|-------------------|-------------------------------------|------------------|-----------------|--------------------|---|------------|----------|--------------------------|---------|--------|---|
| G                                                                                          | avna POS ESIR podešavanje lokal hardvera                   |              |       |           | rdvera ESIF       | ESIR podešavanje (Odgovor) Response |                  |                 |                    |   | ramu       |          |                          |         |        |   |
| e                                                                                          | eCFisko POS (Prodaja) Registri Poreski registri Izvjestaji |              |       |           |                   |                                     |                  |                 |                    |   |            |          |                          |         |        |   |
| III III III III III<br>TRANSAKCIJE KUPCI KASIRI ARTIKLI MJESTA FISKALNE KOMANDE/IZVJEŠTAJI |                                                            |              |       |           |                   |                                     |                  |                 |                    |   |            |          |                          |         |        |   |
|                                                                                            | + NO                                                       | VI RACUN     |       |           |                   |                                     |                  |                 |                    |   |            |          |                          |         |        | + |
|                                                                                            |                                                            |              | ₩ VID | Datum 🌡 😇 | Vrsta<br>prodaje  | ₹ Кирас ₹                           | י Ukupno י<br>KM | Primljeno<br>KM | Referentni<br>broj | ÷ | ₩ Avans KM | Kasir 👻  | Avans<br>uplata<br>datum |         | Velepr | Ŧ |
|                                                                                            | 1                                                          |              | 224   | 06.04.25  | Promet<br>Prodaja | Fizičko lice                        | 3,50             |                 |                    |   |            |          |                          | Kasir 1 |        | • |
|                                                                                            | 1                                                          | •            | 223   | 05.04.25  | Promet<br>Prodala | Fizičko lice                        | 23,00            |                 |                    |   |            |          |                          | Kasir 1 |        | • |
|                                                                                            | ⇒ Krein                                                    | anje filtera |       | 1/8.8     |                   | (                                   | искални рачин    |                 |                    |   |            |          |                          |         |        |   |

ecFisko POS (Prodaja) Registri Poreski registri Izvjestaji

| I<br>TRANSAKCIJE | E<br>KUPCI   | E<br>KASIRI | I⊟<br>ARTIKLI                                     | I⊟<br>MJESTA                                      | EISKALNE KOMANDE | IZVJEŠTAJI   |                         |                         |                |
|------------------|--------------|-------------|---------------------------------------------------|---------------------------------------------------|------------------|--------------|-------------------------|-------------------------|----------------|
| + NOVI RACUI     | N            |             |                                                   |                                                   |                  |              |                         |                         |                |
|                  |              | ÷ VID       | Datum ↓ <sup>-</sup>                              | Ŧ                                                 | Vrsta prodaje 束  | Кирас \Xi    | 후 Ukupno KM             | ≂ Primljeno KM          | Referentni bro |
| ∕ ≣              |              | 222         | 05.04.25                                          |                                                   | Promet Prodaja   | Fizičko lice | 5,70                    |                         |                |
| × 1              | 221 04.04.25 |             | Kopija Refundacija<br>sa identifikacijom<br>kupca | BESTCODE d.o.o.                                   | 2345,13          |              | Z4MLPDQL-<br>Z4MLPDQL-6 |                         |                |
| 220              |              | 04.04.25    |                                                   | Promet Refundacija<br>sa identifikacijom<br>kupca | BESTCODE d.o.o.  | 2345,13      |                         | Z4MLPDQL-<br>Z4MLPDQL-6 |                |

#### \Xi Kreiranje filtera

| ID | Vrsta plaćanja   | Iznos KM |   |
|----|------------------|----------|---|
| 0  | Ostalo           | 0,00     | « |
| 1  | Gotovina         | 5,70     | « |
| 2  | Platna kartica   | 0,00     | « |
| 3  | Ček              | 0,00     | « |
| 4  | Platni promet    | 0,00     | « |
| 5  | Vaučer           | 0,00     | « |
| 6  | Instant plaćanje | 0,00     | « |

#### Unos avansa

| A VAT A 9 0 | ,00 |
|-------------|-----|
| B VAT B 0 0 | ,00 |

| ======== ФИСКАЛНИ РАЧУН   | ======== |
|---------------------------|----------|
| 4401018290005             |          |
| EASTCODE doo              |          |
| EASTCODE doo              |          |
| Bul Desanke Maksimović 10 |          |
| NOT APPLICABLE            |          |
| Касир:                    | Kasir 1  |
| ЕСИР број:                | 85/1.1   |
| ПРОМЕТ ПРОДАЈА            | <b>\</b> |
| Артикли                   |          |
| Назив Цијена Кол.         | Укупно   |
| 10003 gggg / kom (A)      |          |
| 5,70 1                    | 5,70     |
| Укупан износ:             | 5,70     |
| готовина:                 | 5,70     |
|                           | ,        |

Na vrhu ekrana se nalaze prečice ka glavnim dijelovima aplikacije koji se odnose na POS prodaju:

- POS (Prodaja) : Početna stranica glavni ekran Transakcije, unos, fiskalizacija i štampanje računa
  - o TRANSAKCIJE pregled prethodno izdatih računa i unos novog računa
  - KUPCI Registar kupaca (partnera), unos novog kupca i ažuriranje
  - o KASIRI Registar kasira, unos i ažuriranje
  - ARTIKLI Registar artikala, unos i ažuriranje
  - o MJESTA Registar mjesta, unos i ažuriranje
  - FISKALNE KOMANDE/IZVJEŠTAJI unos depozita, ispis fiskalnih izvještaja
- Registri unos i ažuriranje registara (šifarnika)
  - ARTIKLI Registar artikala, unos i ažuriranje
  - o KUPCI Registar kupaca (partnera), unos novog kupca i ažuriranje
  - KASIRI Registar kasira, unos i ažuriranje
  - JEDINICE MJERE Registar jedinica mjera za artikle, unos i ažuriranje
  - o KATEGORIJE ARTIKALA Registar kategorija artikala, unos i ažuriranje
  - o MJESTA Registar mjesta, unos i ažuriranje
  - o DRŽAVE Registar država, unos i ažuriranje
- Poreski registri unos i ažuriranje svih poreskih registara
  - O VRSTE PRODAJE -
  - O VRSTE RAČUNA –
  - O VRSTE TRANSAKCIJA –
  - O VRSTE PLAĆANJA –
  - O PORESKE STOPE –
  - **O KATEGORIJE PORESKIH STOPA**
- Izvještaji
  - o FISKALNE KOMANDE/IZVJEŠTAJI unos depozita, ispis fiskalnih izvještaja

# 5.1. POS (Prodaja)

POS (Prodaja) je glavna funkcionalnost aplikacije u okviru koje se unosi sadržaj i drugi detalji računa kao i pregled već izdatih računa.

# 5.2. TRANSAKCIJE - Unos i pregled računa

# 5.2.1. Unos novog računa

Novi račun se unosi klikom na + NOVI RAČUN

| ecFisko POS (Pro | odaja) Registri      | Poreski registri Iz     | zvjestaji       |               |     |
|------------------|----------------------|-------------------------|-----------------|---------------|-----|
| HANSAKCIJE K     | i≡ i≣<br>UPCI KASIRI | I≣ I≣<br>ARTIKLI MJESTA |                 | DE/IZVJEŠTAJI |     |
|                  | ≂ VID                | Datum ↓ <del></del>     | Vrsta prodaje 束 | Kupac 束       |     |
| ∕ ≣              | 222                  | 05.04.25                | Promet Prodaja  | Fizičko lice  | 5,7 |

#### Nakon čega se dobije ekran za unos novog računa:

| 05.04.25     Promet Prodaja     223       ID kupca/JIB/BrDok     Opciono polje kupca       ID kupca/JIB/BrDok     Primljeno KM       Kasir *     Primljeno KM       Kasir 1     Request ID       VID<     IBFM       20005155441299_223                                                                                                    | eleprodaja      | Datum    |         | Vrsta prodaje      |                                   | VID * |
|----------------------------------------------------------------------------------------------------|-----------------|----------|---------|--------------------|-----------------------------------|-------|
| ID kupca/JIB/BrDok Opciono polje kupca ta datum Kasir * Kasir 1 Kasir 1 Kasir 1 Kasir 2 Kasir 1 Kasir 2 Kasir 2 Kasir |                 | 05.04.25 | i i     | Promet Prodaja     | •                                 |       |
| ta datum Kasir * Primijeno KM       Kasir 1       Kasir 1         broj         Kasir 2         Request ID         Kasir 2         Kasir 2                                                                                                    | upac            |          |         | ID kupca/JIB/BrDok | Opciono polje kupca               |       |
| Kasir *         Primljeno KM           Kasir 1         Request ID           Strong         YID         IBFM         250405155441299_223                                                                                                    | izičko lice     |          | •       |                    |                                   |       |
| Kasir 1         Request ID           broj         < YID                                                                                                    | vans uplata dat | um       | Kasir * |                    | Primljeno KM                      |       |
| broj Request ID                                                                                                    |                 |          | Kasir 1 |                    |                                   |       |
| < YID < IBFM 250405155441299_223                                                                                                    | eferentni broj  |          |         |                    | Request ID                        |       |
|                                                                                                    |                 |          |         | < YID < IBFM       | 250405155441299_223               |       |
|                                                                                                    | eferentni broj  |          |         | < YID < IBFM       | Request ID<br>250405155441299_223 |       |
|                                                                                                    |                 |          |         |                    |                                   |       |
|                                                                                                    |                 |          |         |                    |                                   |       |
|                                                                                                    |                 |          |         |                    |                                   |       |

# 5.2.1.1. Veleprodaja

Na prvom polju Veleprodaja se bira da li unosi račun Veleprodajni ili maloprodajni. Podrazumjevana vrijednost je

Veleprodaja

Maloprodajni račun, odnosno Veleprodaja nije uključena:

Veleprodaja

. Klikom na znak 🧮 može se uključiti unos

Veleprodajnog računa: ✓ i tada je znak " –" promjenjen u kvačicu. Zatim se unese vrsta prodaje (podrazumjevani izbor je Promet Prodaja) a ovdje možete izabrati iz padajuće liste odgovarajuću vrstu prodaje:

| EŠTAJI           |          |         | Q [Traži<br>Promet Refundacija sa identifikacijom kupca<br>Promet Refundacija - poništavanje |   |       |
|------------------|----------|---------|----------------------------------------------------------------------------------------------|---|-------|
| Prodaja          |          |         | Promet Prodaja sa identifikacijom kupca                                                      |   |       |
| Veleprodaja      | Datum    |         | Promet Prodaja - poništavanje                                                                |   | VID * |
|                  | 05.04.25 | Ċ.      | Promet Prodaja                                                                               | - |       |
| Kupac            |          |         | Predračun Prodaja                                                                            |   |       |
| Fizičko lice     |          | -       | Predracun Refundacija sa identifikacijom kupca                                               |   |       |
| Avans uplata dat | um       | Kasir * | Predracun Prodaja sa identifikacijom kupca                                                   |   |       |
|                  |          | Kasir 1 | Obuka Refundacija sa identifikacijom kupca                                                   |   |       |
| Referentni broj  |          |         | OBRIŠI                                                                                       |   |       |

# 5.2.1.2. Kupac

se bira iz padajuće liste Kupaca iz registra kupaca.

#### 5.2.1.3. ID kupca/JIB/BrDok

Ovdje se unosi ID Kupca, JIB ili Broj Idetifikacionog dokumenta kupca. Nije dozvoljeno unositi JMB Kupca

#### 5.2.1.4. Opciono polje kupca

Nije obavezno a može se npr. Unijeti Ime i prezime kupca koji je fizičko lice ako se radi maloprodajni račun.

#### 5.2.1.5. Avans uplata datum

Ovdje se unosi datum avansne uplate kupca ako se radi o unosu Avansnog računa.

# 5.2.1.6. Kasir \*

Program pamti zadnjeg unesenog Kasira a može se unosom promjeniti Kasir ili unijeti drugi Kasir.

#### 5.2.1.7. Primljeno KM

Polje za unos iznosa novca koji je kupac dao prilikom plaćanja računa.

### 5.2.1.8. Referentni broj

Unosi se samo kad je propisima predviđeno (za slučaj Promet RefundacijaRefundacije, Avans Prodaja – poništavanje). Ovdje kao pomoć pri unosu program nudi klikom na dugme:

- < YID : Broj fiskalne kase (oznaka BE bezbjednosnog elementa) za slučaj da se radi o Referentnom računu iz NOVOG sistema fiskalizacije. Npr. Z4MLPDQL-Z4MLPDQL- nakon kojega u nastavku je potrebno unijeti broj računa npr. Z4MLPDQL-Z4MLPDQL-559
- < IBFM : Broj fiskalne kase iz starog sistema fiskalizacije (unese se na podešavanju programa) za slučaj da se radi o Referentnom računu iz STAROG sistema fiskalizacije. Npr. Z4MLPDQL-ET000012- nakon kojega u nastavku je potrebno unijeti broj računa npr. Z4MLPDQL-ET000012-1258

#### 5.2.1.9. Request ID

Jedinstveni broj koji aplikacija automatski generiše i on je osnov idetifikacije svakog pojedinačnog zahtjeva upućenog od strane aplikace (ESIR) prema PFR-u

# 5.2.1.10. Reklamini tekst

U polje za reklamni tekst se obavezno unosi:

- U slučaju Avans prodaje: opis robe za koju je naplaćen avans
- U slučaju promet-prodaje koja je nastala na osnovu avansne refundacje: Piše se tekst: "Posljednji avansni račun:" zatim referentni broj avansne refundacije i datum avansne prodaje.

| Na<br>Až | akon u<br>uriran | nosa<br>je ur | i svih p<br>nesenih | odatak<br>1 podat | a potre<br>aka se | bno je<br>može iz | kliknuti na du<br>zvesti klikom n | gme SNIMI<br>a dugme ol | lovka na | м otkaži<br>a listi računa: |
|----------|------------------|---------------|---------------------|-------------------|-------------------|-------------------|-----------------------------------|-------------------------|----------|-----------------------------|
| e        | cFisko           | POS           | (Prodaja)           | Registri          | Poreski re        | egistri Izv       | jestaji                           |                         |          |                             |
|          |                  | KCIJE         | I<br>KUPCI          | E<br>KASIRI       | I≣<br>ARTIKLI     | I≣<br>MJESTA      | IE<br>FISKALNE KOMANDE/I          | ZVJEŠTAJI               |          |                             |
|          | + NO\            | I RACU        | IN                  |                   |                   |                   |                                   |                         |          |                             |
|          |                  |               |                     | ₹ VID             | Datum ↓           | ÷                 | Vrsta prodaje \Xi                 | Kupac \Xi               |          |                             |

| $\frown$ | - 10 | Datum V ÷ | vista piotaje ÷                          | Rupac -         |
|----------|------|-----------|------------------------------------------|-----------------|
| 1        | 223  | 05.04.25  | Promet Prodaja                           | Fizičko lice    |
| × *      | 222  | 05.04.25  | Promet Prodaja                           | Fizičko lice    |
| Z 1      | 221  | 04.04.25  | Kopija Refundacija<br>sa identifikacijom | BESTCODE d.o.o. |
|          |      |           |                                          |                 |

# 5.2.2. Unos vrste plaćanja

Unos vrste plaćanja se može izmjeniti i dopuniti unosom Iznosa na odgovarajuću vrstu plaćanja ili sav iznos računa korisnik može prebaciti na drugu vrstu plaćanja klikom na znak

|    | eiranje filtera  |          |   |                                     |
|----|------------------|----------|---|-------------------------------------|
| ID | Vrsta plaćanja   | Iznos KM |   |                                     |
| 0  | Ostalo           | 0,00     | « |                                     |
| 1  | Gotovina         | 23,00    | « |                                     |
| 2  | Platna kartica   | 0,00     | « |                                     |
| 3  | Ček              | 0,00     | « | Total prebaci na ovu vrstu plaćanja |
| 4  | Platni promet    | 0,00     | « |                                     |
| 5  | Vaučer           | 0,00     | « |                                     |
| 6  | Instant plaćanje | 0,00     | « |                                     |
|    |                  |          |   |                                     |

# 5.2.3. Unos avansa

Unos iznosa avansa u slučaju da se radi o unosu računa koji je povezan sa tim avansom ili se unosi avansni račun se vrši u donjem lijevom uglu ekrana:

| Unos avansa |       |   |          |  |  |  |  |  |  |  |  |
|-------------|-------|---|----------|--|--|--|--|--|--|--|--|
| ID          | Opis  | % | Avans KM |  |  |  |  |  |  |  |  |
| Α           | VAT A | 9 | 0,00     |  |  |  |  |  |  |  |  |
| В           | VAT B | 0 | 0,00     |  |  |  |  |  |  |  |  |
|             |       |   |          |  |  |  |  |  |  |  |  |

# 5.2.4. Unos stavki računa

Unosu stavki računa se pristupa tako što se iz liste računa izabere račun za koji se žele unijeti stavke pa klik na dugme + NOVA STAVKA

| ecFis | ko POS                              | 5 (Prodaja) | Registri     | Poreski re | egistri Izv                                                                                 | jestaji                                           |                     |                     |                |                           |               |                  |              |                       |                   |                               |
|-------|-------------------------------------|-------------|--------------|------------|---------------------------------------------------------------------------------------------|---------------------------------------------------|---------------------|---------------------|----------------|---------------------------|---------------|------------------|--------------|-----------------------|-------------------|-------------------------------|
| TRA   |                                     | і≣<br>кирсі | I≣<br>KASIRI | II ARTIKLI | I<br>I<br>I<br>I<br>I<br>I<br>I<br>I<br>I<br>I<br>I<br>I<br>I<br>I<br>I<br>I<br>I<br>I<br>I | III<br>FISKALNE KOMAND                            | e/IZVJEŠTAJI        |                     |                |                           |               |                  |              |                       |                   |                               |
| +     | NOVI RAC                            | UN          | ≂ VID        | Datum ↓    | Ŧ                                                                                           | Vrsta prodaje 束                                   | Kupac 🔻             |                     | ≂ Primljeno KM | Referentni broj 🗟         |               | Avans KM Kasir 束 | Avan<br>datu | suplata               | Kasir <del></del> | +<br>Veleprodaja <del>–</del> |
|       | / 1                                 |             | 223          | 05.04.25   |                                                                                             | Promet Prodaja                                    | Fizičko lice        | 0,00                |                |                           |               |                  |              |                       | Kasir 1           |                               |
|       | Z 8                                 |             | 222          | 05.04.25   |                                                                                             | Promet Prodaja                                    | Fizičko lice        | 5,70                |                |                           |               |                  |              |                       | Kasir 1           |                               |
|       | × #                                 |             | 221          | 04.04.25   |                                                                                             | Kopija Refundacija<br>sa identifikacijom<br>kupca | BESTCODE d.o.o.     | 2345,13             |                | Z4MLPDQL-<br>Z4MLPDQL-674 |               |                  |              |                       | Kasir 1           | •                             |
|       |                                     |             | 000          | 04.04.05   |                                                                                             | Promet Refundacija                                | protoopr 4          | 0045 10             |                | Z4MLPDQL-                 |               |                  |              |                       | Marcia 4          |                               |
| Ŧ     | Kreiranje filt                      | era         |              |            |                                                                                             |                                                   |                     |                     |                |                           |               |                  |              |                       |                   |                               |
| ID    | Vrsta p                             | laćanja     | Iznos        | KM         |                                                                                             | + NC                                              | VA STAVKA 🗘 O       | SVJEŽI > FISKALIZUJ |                |                           |               |                  |              |                       |                   | +                             |
| 0     | Ostalo                              |             | 0            | 00 «       |                                                                                             |                                                   | Artikl <del>–</del> | Naziv artikla \Xi   | JM ∓           |                           | ∓ Količina    |                  | ∓ Popust % 7 | Cijena sa<br>popustom | PDV =             | ≂ Ukupno KM                   |
| 2     | Platna                              | kartica     | -            | 100 «      |                                                                                             |                                                   |                     |                     |                |                           |               |                  |              |                       |                   |                               |
| 3     | Ček                                 |             | c            | ,00 «      |                                                                                             |                                                   |                     |                     |                |                           |               |                  |              |                       |                   |                               |
| 4     | Platni p                            | promet      | c            | ,00 «      |                                                                                             |                                                   |                     |                     |                |                           |               |                  |              |                       |                   |                               |
| 5     | Vaučer                              |             | c            | ,00 «      |                                                                                             |                                                   |                     |                     |                |                           |               |                  |              |                       |                   |                               |
| 6     | Instant                             | plaćanje    | c            | ,00 «      |                                                                                             |                                                   |                     |                     |                |                           | Nema podataka |                  |              |                       |                   |                               |
| Uno   | o <b>s avans</b><br><sub>Opis</sub> | a           | % Ava        | ins KM     |                                                                                             |                                                   |                     |                     |                |                           |               |                  |              |                       |                   |                               |
| Α     | VAT A                               |             | 9            | 0,00       |                                                                                             |                                                   |                     |                     |                |                           |               |                  |              |                       |                   |                               |
| В     | VAT B                               |             | 0            | 0,00       |                                                                                             |                                                   |                     |                     |                |                           |               |                  |              |                       |                   | Ukupno sa PDV:<br>0,00 KM     |
|       |                                     |             |              |            |                                                                                             |                                                   |                     |                     |                |                           |               |                  |              |                       |                   |                               |

| + NOVA STAVKA | OSVJEŽI     FISKALIZUJ |      |                      |                       |      |      |       | +           |
|---------------|------------------------|------|----------------------|-----------------------|------|------|-------|-------------|
| Artikl \Xi    | Naziv artikla 포        | JM ÷ | <del></del> Količina | <del>.</del> ⊂ Cijena |      |      | PDV = | 후 Ukupno KM |
| + 📋 10010     | COCA COLA              | kom  | 2,000                | 3,50                  | 0,00 | 3,50 | A 9%  | 7,00        |
| + 📋 10011     | PEPSI                  | kom  | 5,000                | 3,20                  | 0,00 | 3,20 | A 9%  | 16,00       |
|               |                        |      |                      |                       |      |      |       |             |

Prvo se u polje Artikl unosi Šifra artikla ili naziv artikla ili dio naziva artikla ili GTIN broj. Korisnik će dinamički po unosu znakova imati filtriran prikaz artikala koji zadovoljavaju uneseni niz znakova i iz padajuće liste može izabrati traženi artikal:

| + NOVA STAVKA ♀ OSVJEŽI ► FISKALIZUJ             |      |
|--------------------------------------------------|------|
| Artikl $\equiv$ Naziv artikla $\equiv$           | JM ∓ |
| + 🗊 zaberite 🔺                                   |      |
| 10009 ADAPTER TP-LINK AC1200 Wi-Fi PCI Express A |      |
| 10000 AVANS 111111111111                         |      |
| 10010 COCA COLA                                  |      |
| 10011 PEPSI                                      |      |
| 10008 Skup artikl                                |      |
| 10003 gggg                                       |      |
| 10005 jos jedan 88888888                         |      |
| KLOK ssss 444444444444                           |      |
| 💳 Kreiranie filtera                              |      |

Kad su unešeni svi artikli potrebno je kliknuti na dugme FISKALIZUJ Nakon toga račun će se fiskalizovati i odštampati na u podešavanjima izabranom štampaču.

# 5.2.5. Pregled unesenih računa

Na istom ekranu TRANSAKCIJE gdje se unose novi računi mogu se pregledati ranije fiskalizovani računi, s tim da se takvi računi mogu samo pregledati i ne mogu mjenjati a umjesto prikaza stavki za ažuriranje ecFisko samo prikazuje žurnal računa:

| e | cFisko     | POS (Prod                | aja) R | egistri      | Poresk                | i registri | Izvje | estaji             |         |                                                         |             |                    |
|---|------------|--------------------------|--------|--------------|-----------------------|------------|-------|--------------------|---------|---------------------------------------------------------|-------------|--------------------|
|   | TRANS      |                          | CI     | I≣<br>KASIRI | I<br>I<br>ARTIKI      | II MJES    | STA   | EISKALNE KOMANDE/I | ZVJEŠTA | JI                                                      |             |                    |
|   | + N        | OVI RACUN                |        |              |                       |            |       |                    |         |                                                         |             |                    |
|   |            |                          |        | ₹ VID        | Datum                 | ↑÷         |       | Vrsta prodaje \Xi  | Kupac   | Ŧ                                                       | ∓ Ukup      | no KM 👳            |
|   | 1          |                          |        | 236          | 06.04.                | 25         |       | Promet Prodaja     | Fizičko | lice                                                    |             | 0,00               |
|   | 1          | Ξ.                       |        | 235          | 06.04.                | 25         |       | Promet Prodaja     | Fizičko | lice                                                    |             | 23,00              |
|   | 1          |                          |        | 234          | 06.04.                | 25         |       | Promet Prodaja     | Fizičko | lice                                                    |             | 45,00              |
|   | ∓ Kre ID 0 | vrsta plaćanja<br>Ostalo |        | Iznos H<br>O | <m<br>,00 &lt;</m<br> | -<br>(     |       |                    |         | ФИСКАЛ<br>4401018290005<br>EASTCODE doo<br>EASTCODE doo | ни рачун    |                    |
|   | 1          | Gotovina                 |        | 23,          | ,00 «                 | <b>(</b>   |       |                    |         | Bul Desanke Maksimov<br>NOT APPLICABLE                  | vić 10      |                    |
|   | 2          | Platna кartica<br>Ček    |        | 0,           | × 00,<br>00, •        | (<br><br>( |       |                    |         | Касир:<br>ЕСИР број:                                    |             | Kasir 1<br>85/1.1  |
|   | 4          | Platni promet            |        | 0,           | ,00 «                 | <b>c</b>   |       |                    |         | Артикли                                                 | пгоднон     |                    |
|   | 5          | Vaučer                   |        | 0,           | ,00 «                 | ¢          |       |                    |         | Назив Цијена                                            | Кол.        | Укупно             |
|   | 6          | Instant plaćanje         | e      | 0,           | ,00 «                 | ¢          |       |                    |         | 3,50                                                    | om (A)<br>2 | 7,00               |
|   | Unos       | avansa                   |        |              |                       |            |       |                    |         | 10011 PEPSI / kom (/<br>3,20                            | A)<br>5     | 16,00              |
|   | ID         | Opis                     | %      | Ava          | ns KM                 |            |       |                    |         | <b>Укупан износ:</b><br>Готовина:                       |             | <b>23,00</b> 23,00 |
|   | А          | A TAV                    | 9      |              | 0,00                  |            |       |                    |         | Примљено средстава:<br>Разлика за поврат:               |             | 50,00<br>27.00     |

# 5.3. KUPCI -unos i ažuriranje

Na ovom ekranu mogu se unositi novi kupci i ažurirati postojeći:

| e | cFisko | POS (I              | Prodaja) R             | egistri          | Poreski registri | Izvjestaji      |                  |                     |   |                                 |                 |           |     |          |
|---|--------|---------------------|------------------------|------------------|------------------|-----------------|------------------|---------------------|---|---------------------------------|-----------------|-----------|-----|----------|
|   | TRANSA | KCIJE               | KUPCI                  | KASIRI           | ARTIKLI MJE      | STA FISKALNE KO | MANDE/IZVJEŠTAJI |                     |   |                                 |                 |           |     |          |
|   |        |                     |                        |                  |                  |                 |                  |                     |   |                                 |                 |           |     | +        |
|   |        | <del>∓</del> Par ID | Naziv partr<br>(kupca) | nera <del></del> | Pravno lice 束    | JIB =           | PIB <del></del>  | Mjesto <del>-</del> |   | Adresa 👻                        | Email adresa 束  | Telefon 束 |     |          |
|   |        | 1                   | Fizičko lice           | •                |                  | 1               |                  | Banjaluka           | • | Bul. Desanke Mak                | sasa.matic@east |           | 8 • | <u>_</u> |
|   |        | 2                   | EASTCODE               | d.o.o.           | ~                | 4401018290005   | 401018290005     | Banjaluka           |   | Bul. Desanke<br>Maksimovic 10   | sasa.matic@ea   | 065969033 | 1   | ī        |
|   |        | 3                   | BESTCODE               | d.o.o.           | ~                | 4404327280005   | 404327280005     | Banjaluka           |   | Bulevar Desanke<br>Maksimović 8 | office@bestcod  |           | 1   |          |
|   |        | 4                   | Saša Matić             | 5                |                  | 4M13254T9       |                  | Banjaluka           |   | Bul. Desanke<br>Maksimovic 10   | sasa.matic@ea   | 065969033 | 1   |          |
|   |        | 5                   | Bosh Gmbł              | h                | ×                |                 |                  | Berlin              |   |                                 |                 |           | 1   | Î        |
|   |        | 6                   | Hans Bosh              |                  |                  |                 |                  | Berlin              |   |                                 | sasa.matic@ea   |           | 1   |          |
|   |        | 7                   | Milovan                |                  |                  |                 |                  |                     |   |                                 |                 |           | 1   |          |

Novi kupci se dodaju na dugme + u desnom gornjem uglu ekrana, a ažuriranje postojećih podataka se radi

klikom na ikonu olovka \_\_\_\_\_. Nakon ažuriranja podataka potrebno je kliknuti na ikonu disketa: \_\_\_\_\_\_ ili na strelicu lijevo ako se odustalo od ažuriranja.

# 5.4. KASIRI - unos i ažuriranje

Na ovom ekranu mogu se unositi novi kasiri i ažurirati postojeći:

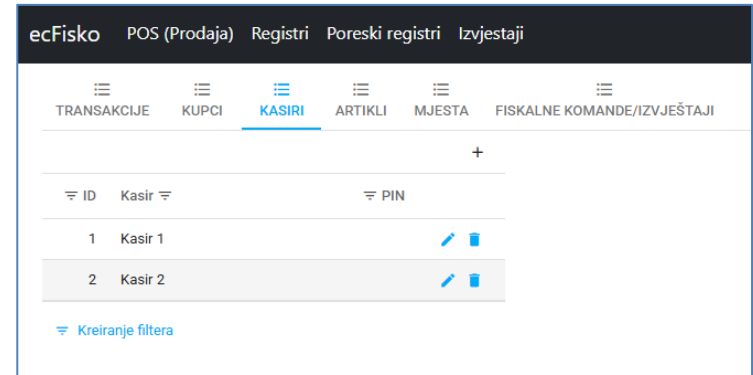

Novi kasiri se dodaju na dugme + u desnom gornjem uglu ekrana, a ažuriranje postojećih podataka se radi

klikom na ikonu olovka \_\_\_\_\_. Unosi se ID Kasira, Ime i prezime, PIN.

# 5.5. ARTIKLI

Na ovom ekranu mogu se unositi novi artikli, proizvodi i usluge i ažurirati postojeći:

| ecFisko             | POS (I       | Prodaja) | Registr | i Poreski re        | gistri Izvj | iestaji                 |          |               |                  |                |                     |                                                                                                    |     |
|---------------------|--------------|----------|---------|---------------------|-------------|-------------------------|----------|---------------|------------------|----------------|---------------------|----------------------------------------------------------------------------------------------------|-----|
| TRANSA              | KCIJE        | KUPCI    | KASIRI  | ARTIKLI             | MJESTA      | FISKALNE KOMANDE/IZVJEŠ | ΓAJI     |               |                  |                |                     |                                                                                                    |     |
|                     |              |          |         |                     |             |                         |          |               |                  |                |                     |                                                                                                    | +   |
|                     | ÷ID          | Šifra ∓  |         | Opis artikla 束      | JM ÷        | <del>∓</del> Cijena     | PDV =    | Barcode =     | <del>∓</del> Kol | Kategorija \Xi | Mjenja <del> </del> | Aktivan \Xi                                                                                                    |     |
|                     | 10000        | 10000    |         | AVANS               | kom         | 45                      | VAT A    | 1111111111111 | 0                | OSNOVNA        | <b>V</b>            | $\checkmark$                                                                                                    | 1   |
|                     | 10001        | 10001    |         | AVANS               | kom         | 3.7                     | VAT-EXCL |               | 0                | OSNOVNA        |                     |                                                                                                    | 1.1 |
|                     | 10002        | 10002    |         | TEST NOVIee         | kom         | 3.7                     | пдв      |               | 0                | OSNOVNA        |                     |                                                                                                    | 1   |
|                     | 10003        | 10003    |         | 9999                | kom         | 5.7                     | VAT A    |               | 0.6              | OSNOVNA        |                     |                                                                                                    | 1.1 |
|                     | 10004        | KLOK     |         | SSSS                | kom         | 16.76                   | VAT B    | 444444444444  | 9.653            | OSNOVNA        |                     | $\checkmark$                                                                                                    | × • |
|                     | 10005        | 10005    |         | jos jedan           | kom         | 6                       | VAT B    | 8888888       | 5                | OSNOVNA        |                     |                                                                                                    | × • |
|                     | 10007        | 10007    |         | KDSJD               | I.          | 12                      | VAT-EXCL |               | 0                | OSNOVNA        |                     | <ul> <li>Image: A set of the set of the</li></ul> | × • |
|                     | 10008        | 10008    |         | Skup artikl         | kg          | 2345.13                 | VAT A    |               | 0                | OSNOVNA        |                     |                                                                                                    | × • |
|                     | 10009        | 10009    |         | ADAPTER TP-<br>LINK | kom         | 109                     | VAT A    |               | 0                | OSNOVNA        |                     |                                                                                                    | Z.1 |
|                     | 10010        | 10010    |         | COCA COLA           | kom         | 3.5                     | VAT A    |               | 0                | OSNOVNA        |                     |                                                                                                    | × • |
|                     | 10011        | 10011    |         | PEPSI               | kom         | 3.2                     | VAT A    |               | 25               | OSNOVNA        |                     | ~                                                                                                    | 1.  |
| <del>∓</del> Kreira | anje filtera |          |         |                     |             |                         |          |               |                  |                |                     |                                                                                                    |     |

# 5.6. MJESTA - unos i ažuriranje

Na ovom ekranu mogu se unositi nova mjesta i ažurirati postojeća:

| ecFisko | POS        | (Prodaja) | Registri  | Poreski re | gistri | Izvj | estaji            |                      |   |   |
|---------|------------|-----------|-----------|------------|--------|------|-------------------|----------------------|---|---|
| TRANSA  | CIJE       | KUPCI     | KASIRI    | ARTIKLI    | MJES   | TA   | FISKALNE KOMANDE/ | ZVJEŠTAJI            |   |   |
|         |            |           |           |            |        |      |                   |                      |   | + |
|         |            | ∓ ID      | Naziv 束   |            |        | Poš  | tanski broj 束     | Država <del></del>   |   |   |
|         |            | 1         | Banjaluka | I          |        | 780  | 00                | BiH-Republika Srpska | 1 |   |
|         |            | 2         | Čelinac   |            |        | 782  | 40                | BiH-Republika Srpska | 1 |   |
|         |            | 3         | Sarajevo  |            |        | 710  | 00                | BIH-Federacija       | 1 | Î |
|         |            | 4         | Beograd   |            |        | 110  | 00                | Srbija               | 1 |   |
|         |            | 5         | Berlin    |            |        | 000  | 00                | Njemačka             | 1 | Î |
|         | nje filter | а         |           |            |        |      |                   |                      |   |   |

# 5.7. FISKALNE KOMANDE/IZVJEŠTAJI

Na ovom ekranu mogu se može unositi uplata i isplata depozita, te izvlačiti fiskalni izvještaji.

| ecFisko     | POS (    | (Prodaja)  | Registri     | Poreski re    | gistri Izv  | /jestaji |                            |   |
|-------------|----------|------------|--------------|---------------|-------------|----------|----------------------------|---|
| E<br>TRANSA | KCIJE    | E<br>KUPCI | I≣<br>KASIRI | I≣<br>ARTIKLI | ⊟<br>MJESTA | FISKAL   | IE<br>NE KOMANDE/IZVJEŠTAJ | 1 |
| Fiskalne    | koman    | de         |              |               |             |          |                            |   |
| Depozit *   | 0,00     |            |              |               |             |          |                            |   |
|             |          | + [        | DEPOZIT UF   | PLATA         |             |          |                            |   |
|             |          | — D        | EPOZIT IS    | PLATA         |             |          |                            |   |
| Fiskalni i  | zvještaj | ji         |              |               |             |          |                            |   |
| Period: *   |          |            |              | >             |             | Ö        |                            |   |
|             |          | 🖶 DNEVN    | I PREGLED    | STANJA >>:    | •           |          |                            |   |
|             |          | 🖶 PERI     | DIČNI IZVJ   | EŠTAJ >>>     |             |          |                            |   |
|             |          | 🖶 PREGL    | ED PO ART    | IKLIMA >>>    |             |          |                            |   |

# 6. ESIR podešavanje lokal hardvera

Opcioni parametri. Na ovom ekranu se mogu podešavati parametri za fiskalni uređaj isporučen korisinku od strane Poreske uprave Republike.

| 🔒 ecF  | isko N    | 1P                              |                  |                    |           |                | _         |       | ×      |
|--------|-----------|---------------------------------|------------------|--------------------|-----------|----------------|-----------|-------|--------|
| Glavna | POS       | ESIR podešavanje lokal hardvera | ESIR podešavanje | (Odgovor) Response | O program | nu             |           |       |        |
| ESIR   | Url Lo    | cal Hardware                    |                  |                    |           | Drikaži podeča | vania Har | dvera |        |
| http:  | //192.    | 168.1.239:3566/                 |                  |                    |           | Prikazi podesa | vanja nav | avera |        |
| PRF    | Url Loc   | al Hardware                     |                  |                    |           |                |           |       | ~      |
| http:  | //localł  | nost:3566/                      |                  |                    |           |                |           |       |        |
| BEh    | ardvar    | e                               |                  |                    |           |                |           |       |        |
| 5BW    | 66JRX     |                                 |                  |                    |           |                |           |       |        |
| аріК   | ey        |                                 |                  |                    |           |                |           |       |        |
| cc4b   | 850759    | 9b90fc88104ca11cb1fdf0a         |                  |                    |           |                |           |       |        |
| Serij  | ski broj  | hardware                        |                  |                    |           |                |           |       |        |
| WPY    | B0024:    | 10000070                        |                  |                    |           |                |           |       |        |
| IBFN   | 1         |                                 |                  |                    |           |                |           |       |        |
| ETOO   | 0012      |                                 |                  |                    |           |                |           |       |        |
| Ema    | il za sla | nje 🗹 Slanje emaila             |                  |                    |           |                |           |       |        |
| sasa   | .matic(   | @eastcode.net                   |                  |                    |           |                |           |       |        |
| PIN    |           |                                 | Enkodiran PIN    |                    |           |                |           |       |        |
|        |           | Enkodiraj PIN                   | FDKIyNfZmcg=     | Dekodiraj PI       | N         |                |           |       |        |
|        | AKTIVI    | RAJ UREDJAJ NA SERVERU          | ToBase64         |                    |           |                |           |       |        |
|        | POVL      | JCI LICENCU SA SERVERA          |                  |                    |           |                |           |       |        |
|        |           |                                 |                  |                    |           |                |           |       |        |
|        |           |                                 |                  |                    |           |                |           |       |        |
|        |           |                                 |                  |                    |           |                |           |       |        |
|        |           |                                 |                  |                    |           |                |           |       |        |
|        |           |                                 |                  |                    |           |                |           |       | $\sim$ |

# 7. ESIR Podešavanje

# Na ovom ekranu se unose i ažuriraju svi parametri potrebni za komunikaciju i rad ecFisko ESIR-a:

| 📓 ecFisko MP                                                                              | _        | × |
|-------------------------------------------------------------------------------------------|----------|---|
| Glavna POS ESIR podešavanje lokal hardvera ESIR podešavanje (Odgovor) Response O programu |          |   |
| PRFUrlVirtual                                                                             |          |   |
| https://vsdc.sandbox.suf.poreskaupravars.org/                                             |          |   |
| YID / BE Virtual YID Virtual Potpis                                                       |          |   |
| Z4MLPDQL 10Do20Do                                                                         |          |   |
| Ime sertifikata Virtual PRF                                                               | _        |   |
| Z4ML EASTCODE doo                                                                         |          |   |
| PIN Virtual                                                                               |          |   |
| Enkodiraj PIN Virtual NILtJVuK20I= Dekodiraj PIN Virtual                                  |          |   |
| Virtual token(api key) PAK Virtual                                                        |          |   |
| cc4b850759b90fc88104ca11cb1fdf0a JFYPS3                                                   |          |   |
| PRFUrl Razvojni                                                                           |          |   |
| http://devesdc.sandbox.suf.poreskaupravars.org:8888/d54e3df1-8bd2-4aa1-b3c4-c8c10f621ef1/ | ]        |   |
| YID / BE Razvojni                                                                         | <b>,</b> |   |
| Z4MLPDQL                                                                                  | ]        |   |
| Ime sertifikata Razvojni                                                                  | 1        |   |
| Z4ML EASTCODE doo                                                                         |          |   |
| PIN Razvojni                                                                              |          |   |
| Enkodiraj PIN Razvojni NLtJVuK20I = Dekodiraj PIN Razvojni                                |          |   |
| Razvojni token(api key)                                                                   |          |   |
| d54e3df1-8bd2-4aa1-b3c4-c8c10f621ef1                                                      |          |   |
| Izbor jezika                                                                              |          |   |
| sr-Cyrl-BA 🗸                                                                              |          |   |

# 8. (Odgovor) Response

Na ovom ekranu korisnik i tehnička podrška može vidjeti odgovor od PFR-a na posljednji zahtjev ESIR-a odnosno posljednjeg računa. Takođe na ovom ekranu su dugme za ažuriranje ecFISko ESIR-a na novu verziju ako je dostupna, te dugme za brisanje log baze starije od izabranog broja dana (30 i više).

| Glavna       POS       ESIR podešavanje lokal hardvera       ESIR podešavanje       (Odgovor) Response       O programu         Ažuriranje na novu verziju softvera ecFisko       Brisanje log baze starije od       30        dana         Odgovori:       Odgovori:       Odgovori:       Odgovori: |
|----------------------------------------------------------------------------------------------------|
| Ažuriranje na novu verziju softvera ecFisko       Brisanje log baze starije od       30 ÷ dana         Odgovori:       ^                                                                                                    |
| Odgovori:                                                                                                    |
|                                                                                                    |

# 9. O programu

# Na ovom ekranu se mogu vidjeti podaci o verziji softvera, proizvođaču i ESIR broju.

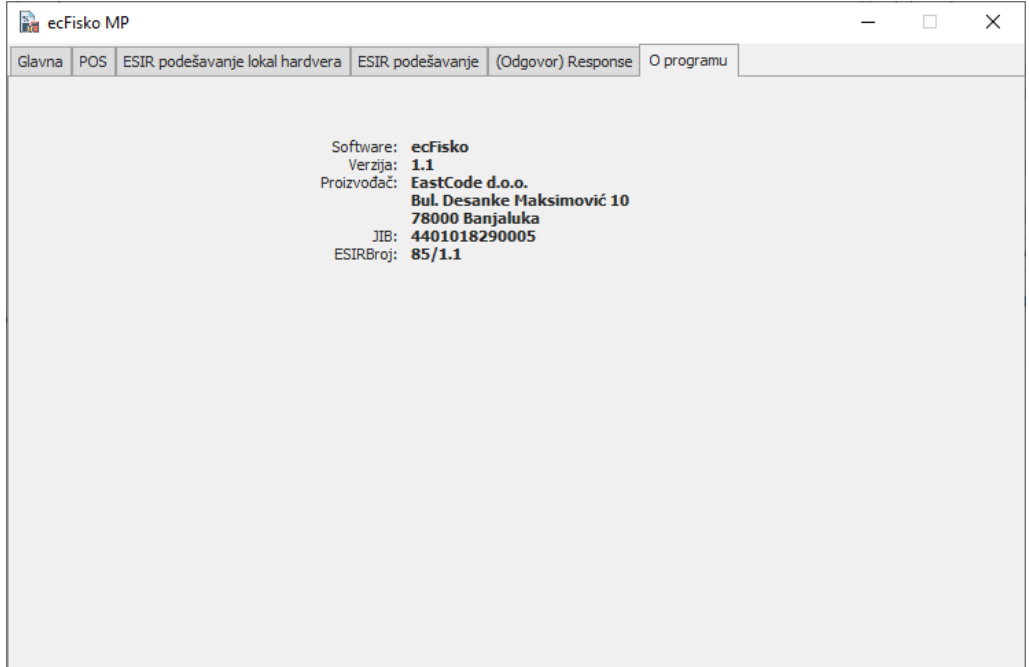